## How do you view your Favorite Channels list?

Last Modified on 11/27/2024 12:58 pm EST

To view your Favorite Channels follow the below steps:

- 1. Press the **MENU** button on your remote control to access the **QUICK** menu.
- 2. Press the **RIGHT** arrow button until the **HEART** icon is highlighted.
- 3. Press the **OK/SEL** button. You will be taken to a screen with the title Favorite Lists in the upper left corner. By default List 01 will be highlighted.
- 4. Press the **OK/SEL** button. An onscreen guide of the channels you defined as favorites, including programming information, will be displayed.
- 5. Navigate this list just as you would the full on-screen Guide.

In order to change/channel surf between your favorite channels press the **FAV** button on remote. You will automatically be tuned to the next channel on the your Favorites list. To get instructions on the operation of your specific remote, go to our remote control support page and select the remote control image that most closely resembles the one you have in your home. This will open into a PDF of the operating instructions.